# 未来予測チャート

# MATRIX TRADER for iPad

未来予測チャートをご覧いただけます。 ※ログインした状態でのみご覧いただけます。

#### ■未来予測チャートの閲覧方法

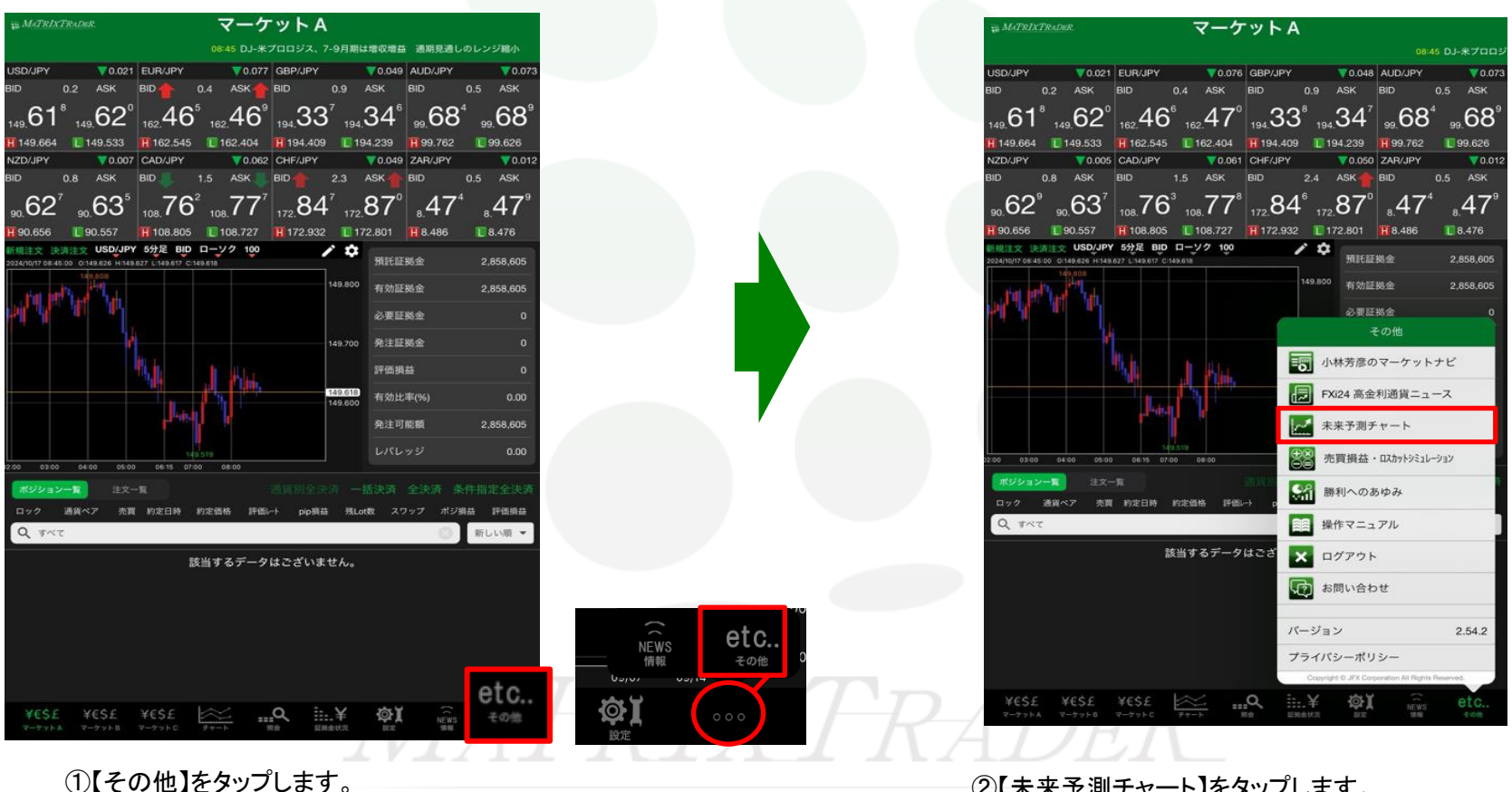

※【その他】が表示されない場合は【・・・】→【その他】をタップします。

②【未来予測チャート】をタップします。 ※ログイン状態の場合のみタップできます。

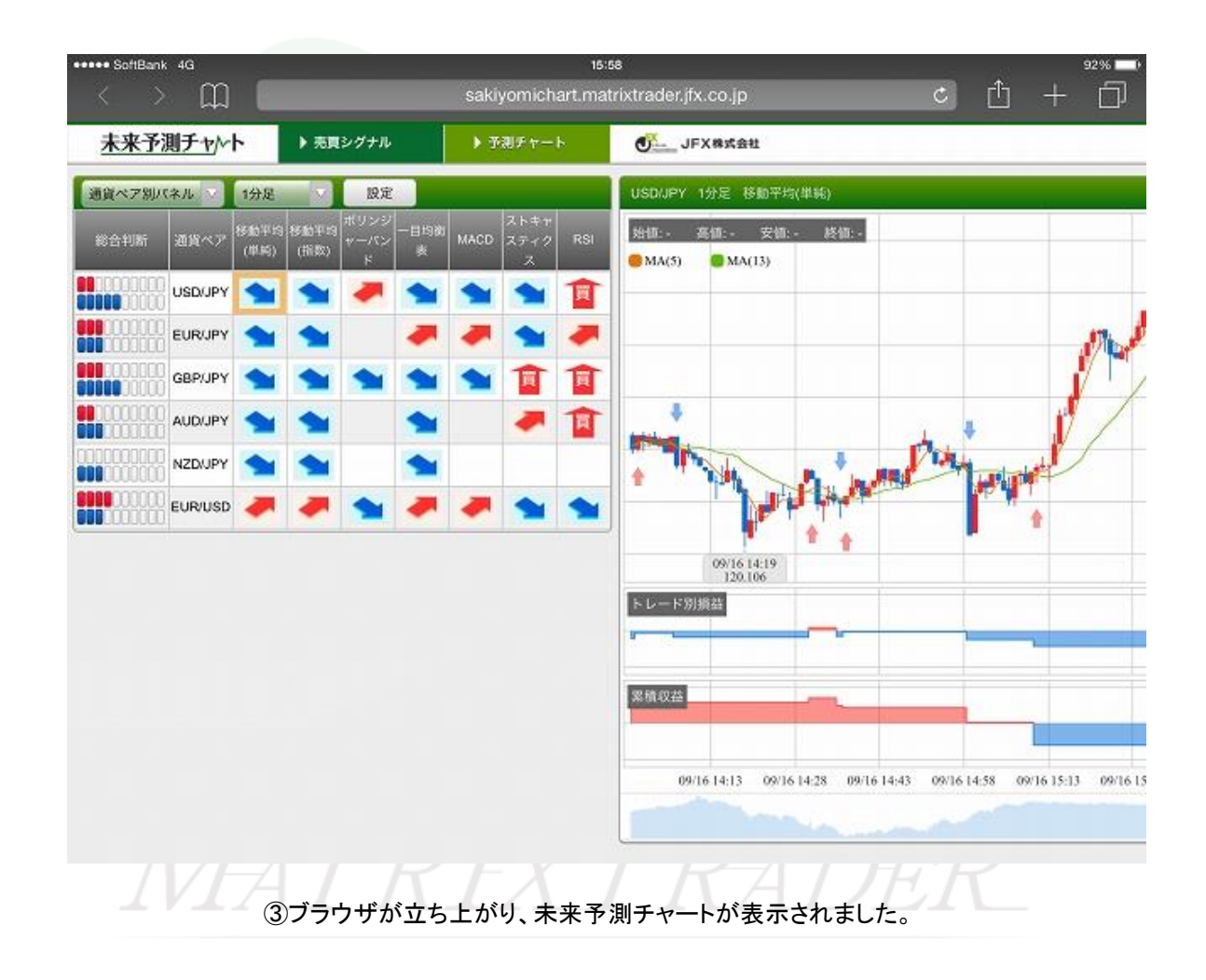

## ■売買シグナル

売買シグナル画面ではテクニカル指標を分析し、その結果を「売・買」のシグナルで表示。現在の相場のトレンドを簡単に把握することができ取引のタイミ ングを計るための指標にすることができます。また、売買シグナルをチャート上に表示しシグナルに基づいて取引した場合の売買シミュレーションも表示し ています。

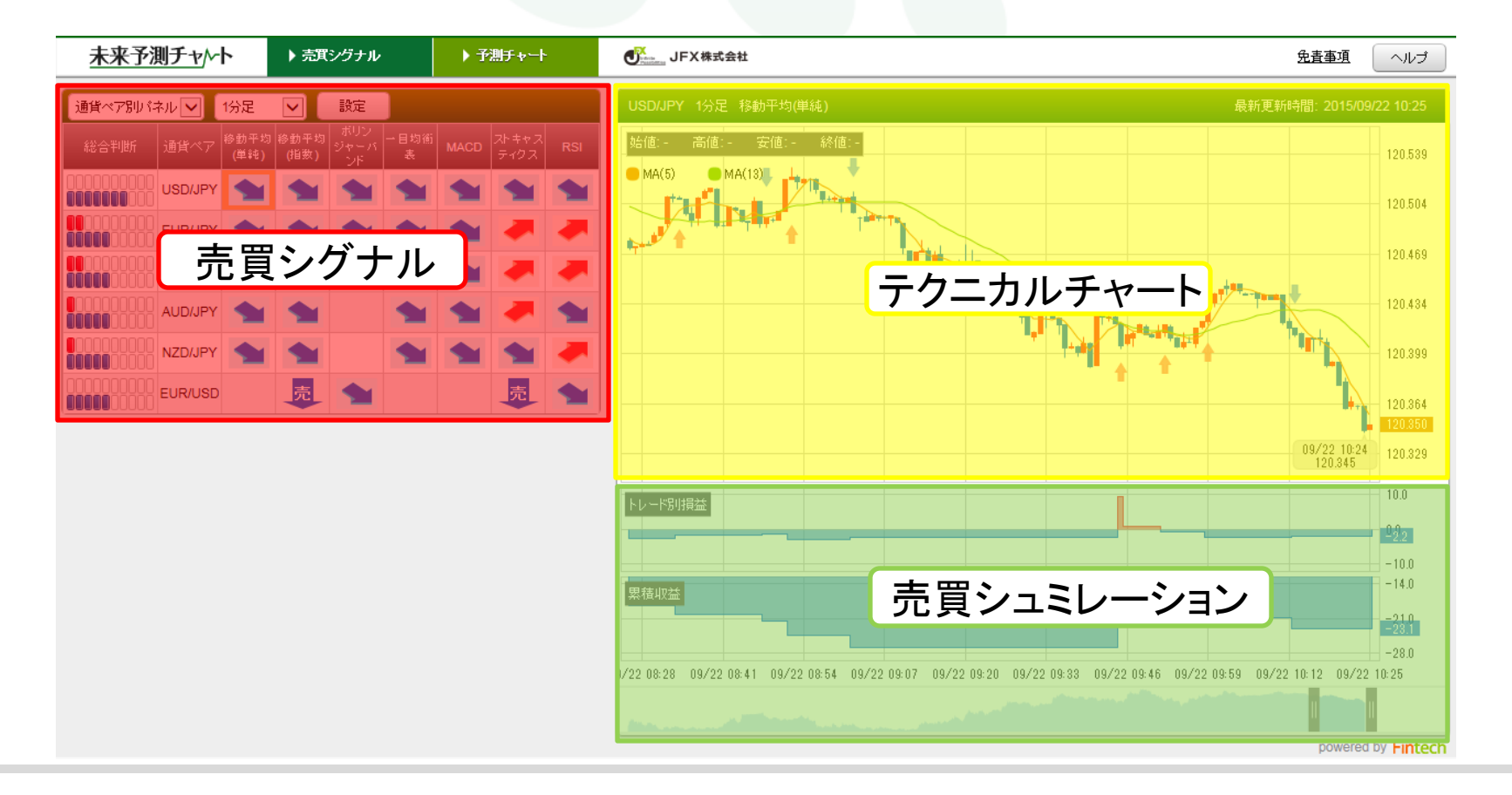

▶

#### ■売買シグナル詳細

複数のテクニカルを使用して通貨ペア(もしくは足種)ごとの売買傾向を分析し、パネル上に4種類のマークを表示します。また各テクニカルに基づいた 総合判断も表示しています

| 通貨ペア別パネル ▼ |         | 1分足          | •            | 設定            |           |      |               |     |
|------------|---------|--------------|--------------|---------------|-----------|------|---------------|-----|
| 総合判断       | 通貨ペア    | 移動平均<br>(単純) | 移動平均<br>(指数) | ボリンジャ<br>ーパンド | 一目均衡<br>表 | MACD | ストキャス<br>ティクス | RSI |
|            | USD/JPY |              |              |               |           |      | Ţ             |     |
|            | EUR/JPY |              |              | -             |           | -    | -             | -   |
|            | GBP/JPY |              |              | 買             | -         |      | -             | T   |
|            | AUD/JPY |              | 売            | -             | -         |      |               |     |
|            | NZD/JPY |              | -            |               | -         | -    |               |     |
|            | EUR/USE |              |              |               |           |      |               | -   |

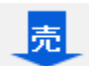

**売シグナル** 直近の足で、「売シグナル」が点灯していることを表しています。

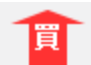

**買シグナル** 直近の足で、「買シグナル」が点灯していることを表しています。

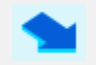

売継続シグナル 直近の足が、「売シグナル」点灯してから20本以内であることを表しています。

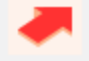

**買継続シグナル** 直近の足が、「買シグナル」点灯してから20本以内であることを表しています。

## ■テクニカルチャート詳細

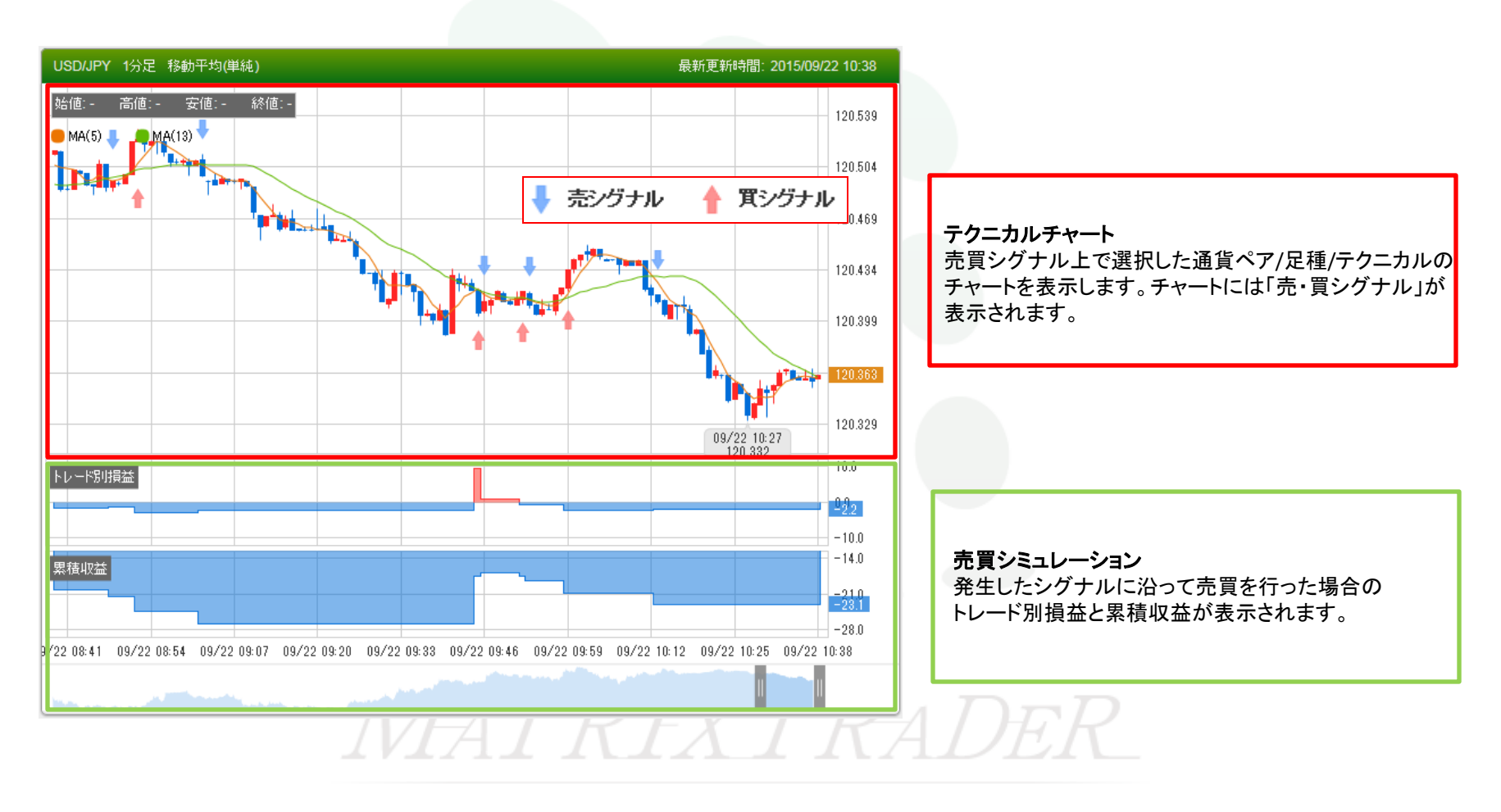

# ■予測チャート

予測チャート画面では過去のデータから直近のチャートの形状(背景色が黄色の部分)と同じような値動きを自動で見つけ出し、近似チャートを3つまで表示、そこから未来の値動きを予想します。また、売買シグナルの内容を総合的に判断してテクニカルランキングを表示します。

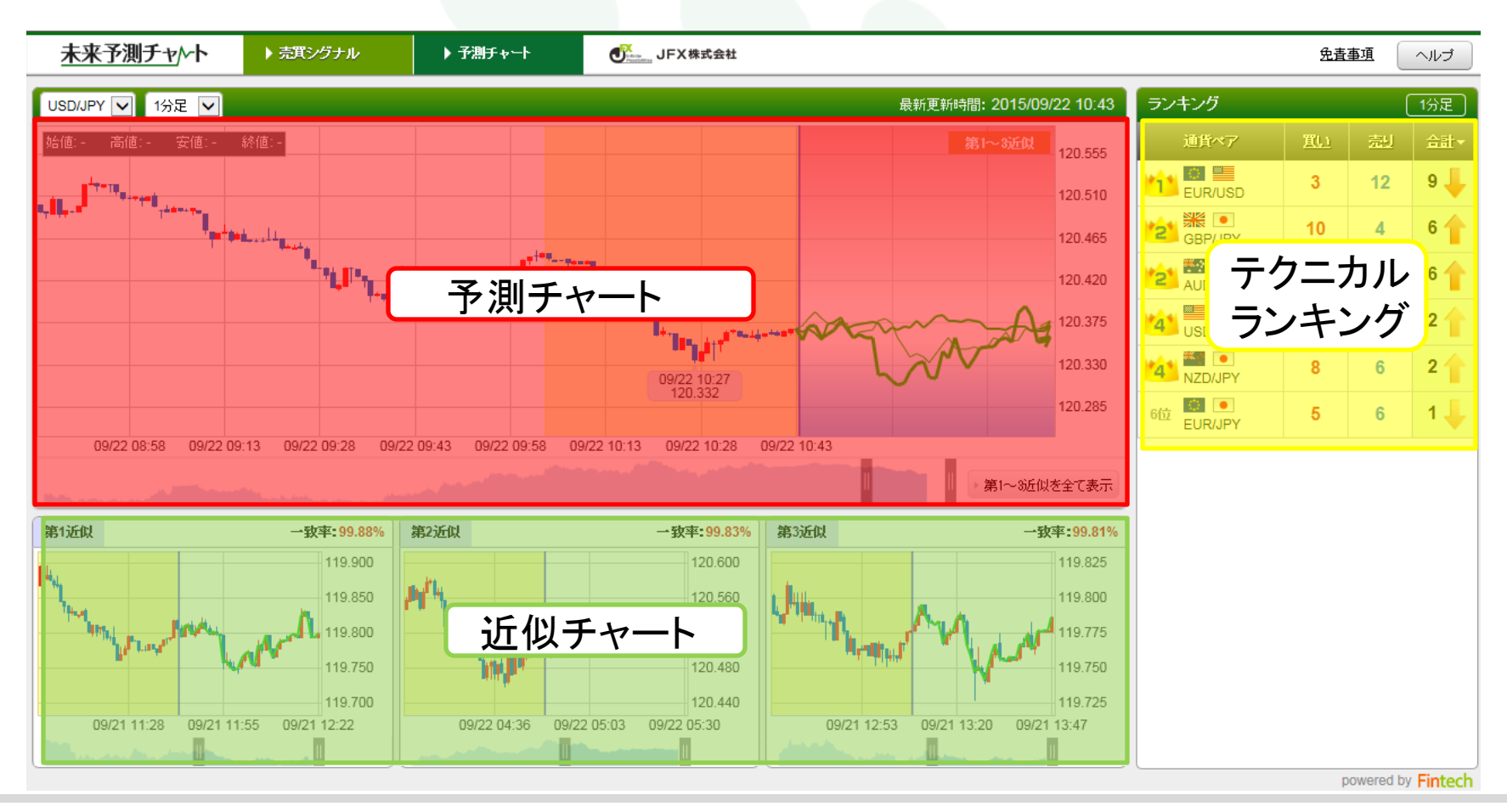

▶

■予測チャート詳細

過去のチャートの中から現在のチャートと類似した形を見つけ出し、近似率の高いものから3つを予測チャートとして表示します。

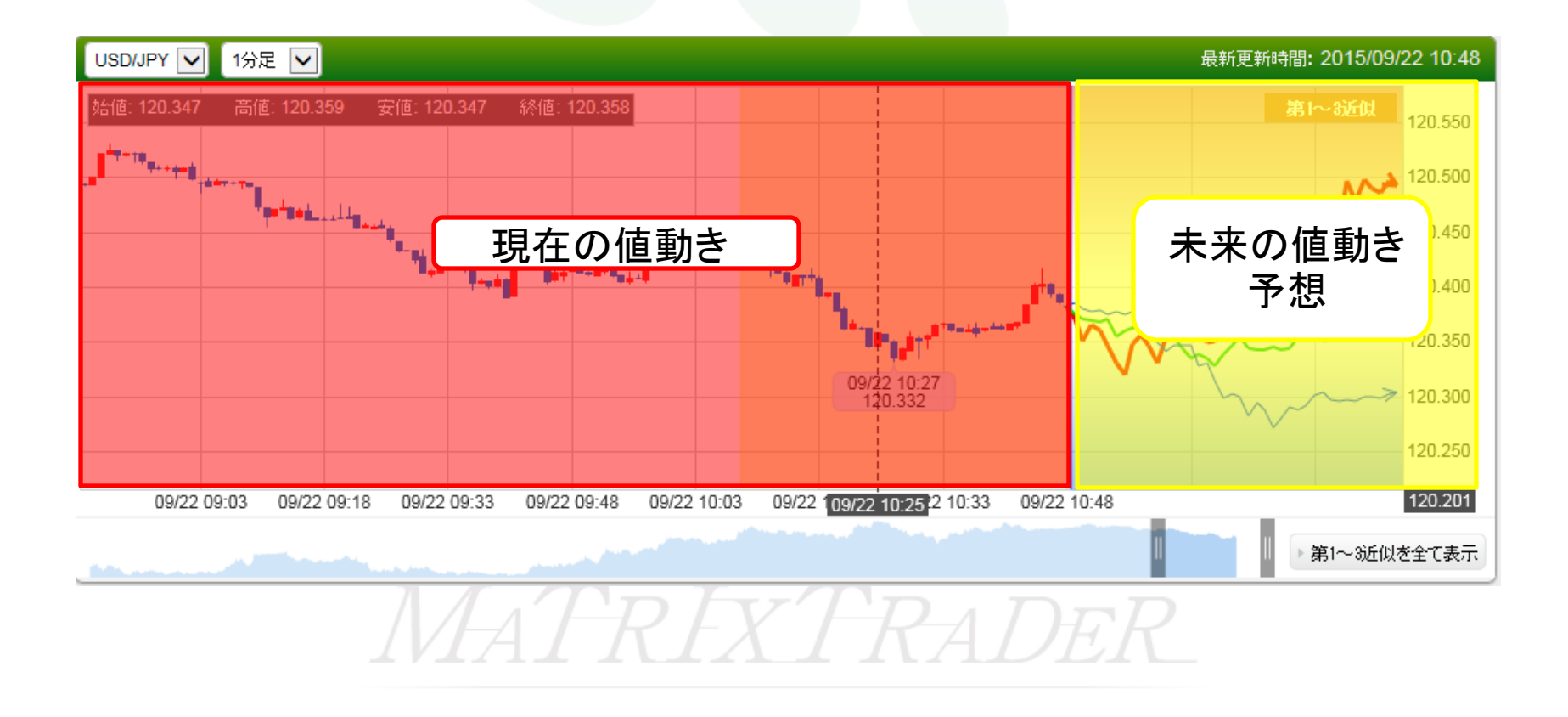

■近似チャート詳細

現在のチャートの形状と類似した過去のチャートを、一致率が高い順に第1~3近似まで表示しています。

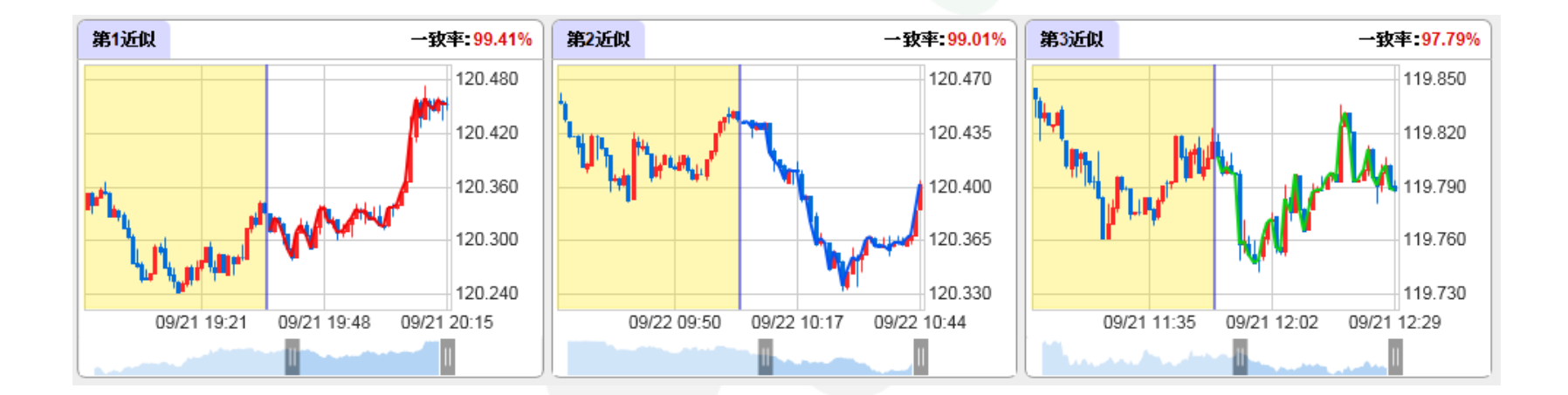

# MATREADER

■テクニカルランキング詳細

売買シグナルで使用している7種類のテクニカル指標を基に足種別に各通貨ペアの売買傾向を計算し、テクニカルランキングとして表示します。

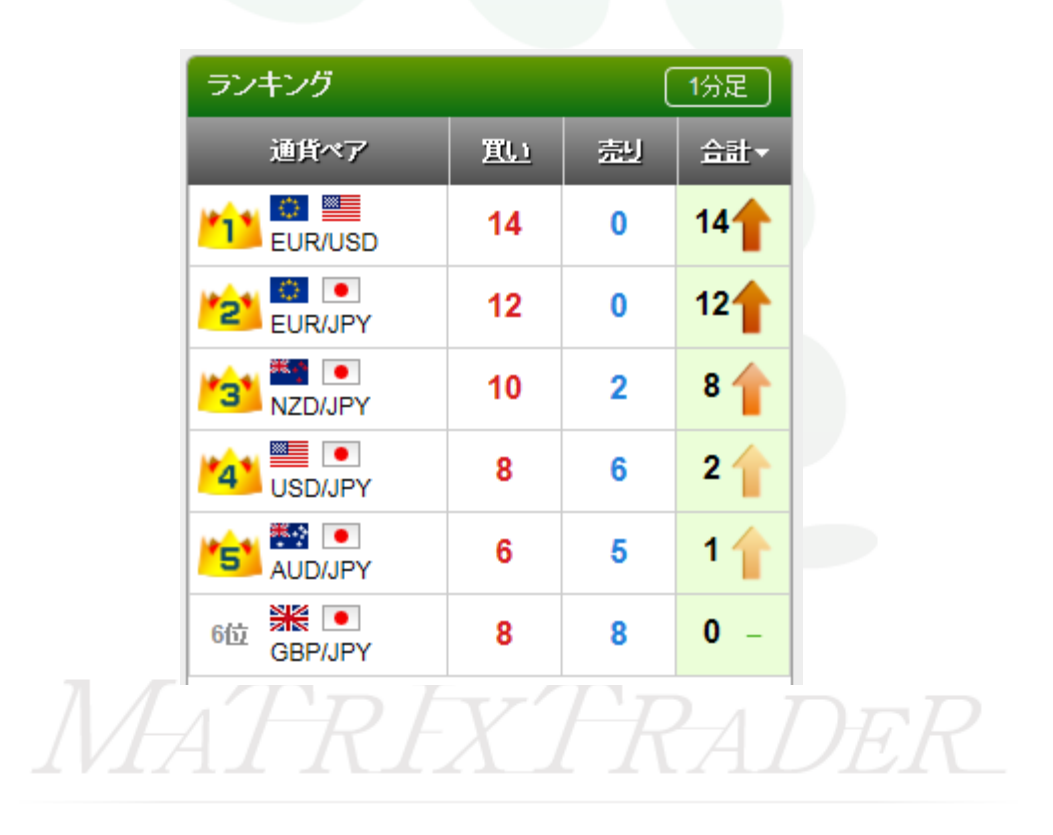